## **SERVICES NUMÉRIQUES** *des, étudiants* Mémento

## • Vous venez d'effectuer votre inscription administrative :

Rendez-vous sur http://webmail.etud.u-picardie.fr/validation/

UNIVERSIT

Jules Verne

Picardi

Saisissez : votre n° étudiant (8 chiffres) ; votre date de naissance ; les 11 caractères de votre code INE. activez votre compte mail UPJV le **LENDEMAIN** de votre inscription.

Saisissez un mot de passe.

Prenez connaissance de la **charte informatique** et acceptez-la en cochant la case adéquate, ce qui vous engage à la respecter.

 Votre compte est activé. Un identifiant (1ère lettre de votre nom de famille en minuscule suivie de votre n° étudiant) associé à votre mot de passe vous a été attribué.

Un coffre-fort numérique personnel nommé Digiposte (groupe La Poste) vous est attribué. Votre scolarité y déposera, les relevés de notes et attestations de réussite et vous pourrez y déposer des documents personnels dans une limite de 5 Go. Pour cela, il vous faudra finaliser la création de votre coffre via votre ENT section "Administration" avant le mois de décembre.

## • Vous pouvez maintenant :

accéder à votre ENT afin d'y retrouver tous les services en ligne de l'université ;

> https://www.u-picardie.fr/ent/

vous connecter au réseau **WIFI** de l'université ;

> choisissez le réseau «upjv»

Vous trouverez une liste de services et procédures essentiels à cette adresse :

https://extra.u-picardie.fr/disi4/aidesEntEtudiants/co/NouvelArrivant.html

Nous vous recommandons vivement d'utiliser votre compte mail UPJV pout tout échange dans le cadre de votre scolarité et de consulter régulièrement votre boîte mail afin de prendre connaissance de tout message envoyé par votre scolarité et/ou vos enseignants.

La création de ce coffre nécessite que l'UPJV communique à La Poste des données vous concernant. Si vous ne le souhaitez pas, vous pouvez refuser la création de ce coffre à votre nom en le signifiant via votre ENT. Dans ce cas, il vous appartiendra de contacter votre scolarité afin d'obtenir vos documents officiels.

## vous connecter à **Moodle**, la plateforme de cours en ligne.

https://pedag.u-picardie.fr/moodle/upjv/

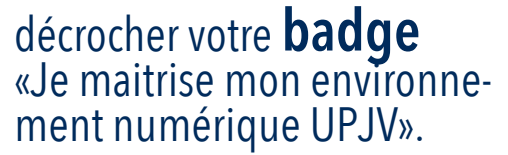

- ► https://www.u-picardie.fr/ent
- ► Pass Numérique

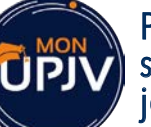

Pour utiliser facilement les principaux services de l'ENT sur mon smartphone, je télécharge l'application **monUPJV**.

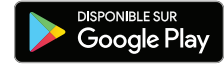

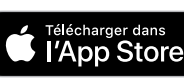